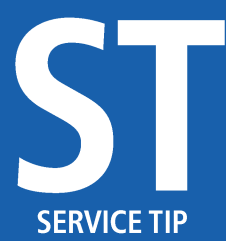

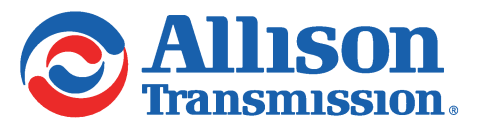

#1321 July 19, 2022 Page 1 of 14

SUBJECT: Allison DOC® for 6th Generation Controls Release

MODELS AFFECTED: All 1000, 2000, 3000, and 4000 Series Transmissions

#### Introduction:

To align with Allison's 6th Generation Controls, Allison DOC<sup>®</sup> Subscription, V2021.3 was released in October 2021. V2021.3 builds on some basic 6th Generation support that was added in prior Allison DOC<sup>®</sup> releases and included the 1000 and 2000 Series and 3000 and 4000 Series troubleshooting manuals.

## 6th Generation Cybersecurity:

Allison has introduced new product cybersecurity measures in 6th Generation Controls to protect the integrity and security of our products and systems. These new cybersecurity measures require that the Allison DOC<sup>®</sup> software is able to authenticate with the TCM when performing reprogramming and most action requests. Allison DOC<sup>®</sup> software authenticates with the TCM by performing a certificate exchange with the TCM and retrieving a challenge response from Allison's Product Cybersecurity Services (PCS) system. The authentication process requires either the Allison DOC<sup>®</sup> software to have a real-time internet connection to PCS or the installation of a cybersecurity USB dongle on the same computer with the Allison DOC<sup>®</sup> software. More details regarding the cybersecurity USB dongle are provided later in this SIL.

**NOTE:** Only Allison DOC<sup>®</sup> Premium licenses require authentication. Allison DOC<sup>®</sup> Fleets licenses do not require authentication because reprogramming is not available in Allison DOC<sup>®</sup> Fleets licenses. Also, none of the action requests requiring authentication are available with Allison DOC<sup>®</sup> Fleets licenses.

## **Reprogramming with Online Connection to PCS:**

When reprogramming a 6th Gen TCM while connected to the internet, the Allison DOC<sup>®</sup> user must log into PCS. Either TCM Reflash<sup>™</sup> account credentials or Allison HUB<sup>™</sup> account credentials can be used to log into PCS through Allison DOC<sup>®</sup>. If the user has both TCM Reflash<sup>™</sup> and Allison HUB<sup>™</sup> account credentials, the TCM Reflash<sup>™</sup> credentials are preferred.

NOTE: It is important to remember that when using TCM Reflash<sup>™</sup> credentials to log into PCS, the password must be entered in all caps. This is only applicable to logging into PCS. When logging into TCM Reflash<sup>™</sup>, the password can be entered as normal (mixed case).

When the "Reprogram" menu is selected while connected to a 6th Gen TCM, the pop-up shown in Figure 1 will be displayed. Since this section of the SIL discusses an online connection, the user will select the radio button "yes" for the question "Will this PC have internet access during 6th Gen TCM reprogramming and action requests?". The user must then enter the appropriate credentials and select "Access PCS". If the credentials are valid, the user will

AR / SL8879EN

Copyright © 2022 Allison Transmission, Inc. All Rights Reserved.

5677453

#1321 July 19, 2022 Page 2 of 14

5934772

5934862

see a success response as shown in Figure 2. Clicking "OK" to the pop-up in Figure 2 allows the user to proceed with reprogramming the 6th Gen TCM in the same way that 5th Gen TCMs are reprogrammed.

| S Allison Security (6th Gen)                 |                                            | - 0  | ×     |
|----------------------------------------------|--------------------------------------------|------|-------|
| Jnable to obtain tool certificates. Please e | nter PCS credentials or unlock USB Dongle. |      |       |
| Vill this PC have Internet access during 6   | h Gen TCM reprogramming and action reques  | sts? | ◯ No  |
| TCM Reflash or HUB Credentials               | Unlock USB Dongle                          | Adv  | anced |
| User Name                                    | Current PIN:                               | Nev  | v USB |
| Access PCS                                   | Unlock USB Dongle                          | С    | ancel |

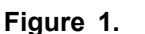

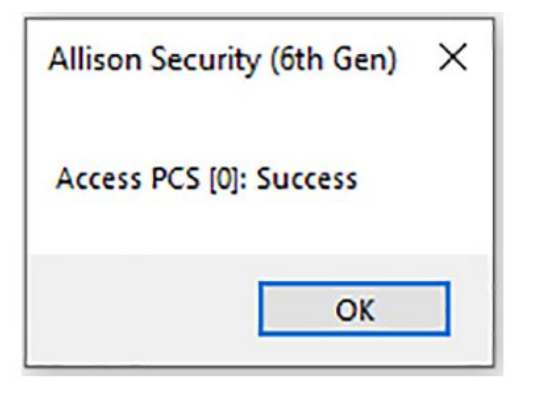

Figure 2.

## **Reprogramming Offline with USB Dongle:**

When reprogramming a 6th Gen TCM while offline, the Allison DOC<sup>®</sup> user must have an Allison cybersecurity USB dongle installed on the same computer with the Allison DOC<sup>®</sup> software. When the "Reprogram" menu is selected while connected to a 6th Gen TCM, the pop-up shown in Figure 3 will be displayed. Since this section of the SIL discusses being offline, the user will select the radio button "no" for the question, "Will this PC have internet access during 6th Gen TCM reprogramming and action requests?". The user will then enter the PIN assigned to the USB dongle and select "Unlock USB Dongle". If the PIN is valid, the user will see a success response as shown in Figure 4, which also includes the number of remaining signs left on the USB dongle (more information on USB dongle is contained in a later section of this SIL). Clicking "OK" to the pop-up in Figure 4 allows the user to proceed with reprogramming the 6th Gen TCM in the same way that 5th Gen TCMs are reprogrammed.

#1321 July 19, 2022 Page 3 of 14

| S Allison Security (6th Gen)                 |                                               | - |               | ×          |
|----------------------------------------------|-----------------------------------------------|---|---------------|------------|
| Unable to obtain tool certificates. Please e | nter PCS credentials or unlock USB Dongle.    |   |               |            |
| Will this PC have Internet access during 6   | th Gen TCM reprogramming and action requests? | C | Yes 🤅         | No         |
| TCM Reflash or HUB Credentials               | Unlock USB Dongle<br>Current PIN:             |   | Advanc        | ced        |
| Password                                     |                                               |   | New U<br>Cano | ISB<br>cel |
| Access PCS                                   | Unlock USB Dongle                             |   |               |            |

Figure 3.

| Allison Security (6th Gen)   |                    | × |
|------------------------------|--------------------|---|
| Get Dongle Status [0]: Succe | ess; #signs left=5 | 0 |
|                              | ОК                 |   |

5934862

5934952

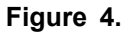

# Performing Action Requests with Online Connection to PCS:

 $\checkmark$ 

When performing action requests on a 6th Gen TCM while connected to the internet, the Allison DOC<sup>®</sup> user must log into PCS. Similar to reprogramming, either TCM Reflash<sup>TM</sup> account credentials or Allison HUB<sup>TM</sup> account credentials can be used to log into PCS through Allison DOC<sup>®</sup>. If the user has both TCM Reflash<sup>TM</sup> and Allison HUB<sup>TM</sup> account credentials, the TCM Reflash<sup>TM</sup> credentials are preferred.

**NOTE:** It is important to remember that when using TCM Reflash<sup>TM</sup> credentials to log into PCS, the password must be entered in all caps. This is only applicable to logging into PCS. When logging into TCM Reflash<sup>TM</sup>, the password can be entered as normal (mixed case).

Not all action requests require authentication with the TCM. A list of action requests requiring authentication is shown in Table 1. When an action request requiring authentication is selected from the "Action Request" menu while connected to a 6th Gen TCM, the pop-up shown in Figure 1 will be displayed. Since this section of the SIL discusses an online connection, the user will select the radio button "yes" for the question "Will this PC have internet access during 6th Gen TCM reprogramming and action requests?" The user must then enter the appropriate credentials and select "Access PCS". If the credentials are valid, the user will see a success response as shown in Figure 2. Clicking "OK" to the pop-up in Figure 2 allows the user to proceed with performing the action request on the 6th Gen TCM in the same way that 5th Gen TCMs action requests are performed.

#1321 July 19, 2022 Page 4 of 14

#### Table 1. Action Request Authentication

| Action Request                               | Authentication |
|----------------------------------------------|----------------|
| Clutch Test Enabled                          | Required       |
| Solenoid Test                                | Required       |
| Reset Adaptive Shift Parameters              | Not required   |
| Clear All Shift Adaptive Parameters          | Not required   |
| Reset Throttle Calibration                   | n/a            |
| Reset Full Throttle Calibration (TPS only)   | Required       |
| Reset Closed Throttle Calibration (TPS only) | Required       |
| Lamp Tests                                   | n/a            |
| Transmission Fault Lamp Test                 | Required       |
| Reverse Warning Lamp Test                    | Required       |
| Service Indicator Lamp Test                  | Required       |
| Neutral Start Lamp Test                      | Required       |
| Reset Auto-Detect Oil Level Sensor           | Not required   |
| Reset Auto-Detect Retarder                   | Not required   |
| Reset SAE J1939                              | Required       |
| Reset Accelerometer Learning Information     | Required       |
| Accelerometer Learning                       | Required       |
| Reset Prognostics Information                | n/a            |
| Reset Oil Life Monitor                       | Not required   |
| Reset Filter Life Monitor                    | Not required   |
| Reset Transmission Health Monitor            | Not required   |
| Engineering Calculations                     | Not required   |
| Output Tests                                 | Required       |
| Upload Current TCM Configuration             | Not required   |

## Performing Action Requests Offline with USB Dongle:

When performing action requests on a 6th Gen TCM while offline, the Allison DOC<sup>®</sup> user must have an Allison cybersecurity USB dongle installed on the same computer with the Allison DOC<sup>®</sup> software. The of list of action requests requiring authentication shown in Table 1 also applies when using the USB dongle offline.

When an action request requiring authentication is selected from the "Action Request" menu while connected to a 6th Gen TCM, the pop-up shown in Figure 3 will be displayed. Since this section of the SIL discusses an offline connection, the user will select the radio button "no" for the question "Will this PC have internet access during 6th Gen TCM reprogramming and action requests?". The user will then enter the PIN assigned to the USB dongle and select "Unlock USB Dongle". If the PIN is valid, the user will see a success response as shown in Figure 4, which also includes the number of remaining signs left on the USB dongle (more information on USB dongle is contained in a later section of this SIL). Clicking "OK" to the pop-up in Figure 4 allows the user to proceed with performing the action request on the 6th Gen TCM in the same way that 5th Gen TCMs action requests are performed.

#1321 July 19, 2022 Page 5 of 14

## Allison Cybersecurity USB Dongle: Initial Setup:

As mentioned earlier, offline authentication with a 6th Gen TCM requires a cybersecurity USB dongle. The USB dongle is unique to Allison Transmission. Allison DOC<sup>®</sup> users can purchase the cybersecurity USB dongle from Noregon Systems' Allison Web Store (*https://allisonstore.noregon.com/collections/cybersecurity-e-tools*).

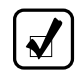

NOTE: The Allison cybersecurity USB dongle is an Allison Essential Tool.

Cybersecurity USB dongles must be set-up, or provisioned, before they can be used. The provisioning process is described below:

- 1. Insert USB dongle to PC's USB port and ensure the white LED illuminates. If it does not illuminate, remove and reinsert the USB dongle.
- 2. Open Allison DOC<sup>®</sup>.
  - a. From Allison DOC<sup>®</sup>, go to the "Help" menu and select "Allison Security (6th Gen)", then select the "Advanced" button as shown in Figure 5.

| Allison Security (6th Gen)                     |                                              | - C   | x u             |
|------------------------------------------------|----------------------------------------------|-------|-----------------|
| Will you be connecting to a 6th Gen TCM and    | reprogramming or performing action requests? | ⊖ Yes | No              |
| Will this PC have Internet access during 6th G | ien TCM reprogramming and action requests?   | ⊖ Yes | O No            |
| TCM Reflash or HUB Credentials                 | Unlock USB Dongle<br>Current PIN:            | Adv   | vanced<br>w USB |
| Access PCS                                     | Unlock USB Dongle                            | (     | ancel           |

Figure 5.

5935222

#1321 July 19, 2022 Page 6 of 14

3. After the "advanced" window opens, click the "New USB" tab as shown in Figure 6.

| Allison Sec                          | curity (6th Gen)                                                          |                                                                                             | — C                                        | X C                      |
|--------------------------------------|---------------------------------------------------------------------------|---------------------------------------------------------------------------------------------|--------------------------------------------|--------------------------|
| Allison<br>Certificat                | certificates are necessa<br>es are available through                      | ry for full 6th gen TC <b>M</b> fur<br>USB Dongle (offline) or F                            | ctionality.<br>PCS (online                 | e).                      |
| Offline Access                       | Online Access New USB                                                     |                                                                                             |                                            |                          |
| Change PIN                           | New PIN:                                                                  | TCM Reflash or HUB Crede<br>Use TCM Reflash login<br>Use HUB login<br>User Name<br>Password | ntials                                     |                          |
|                                      | Change PIN                                                                | Provision USE                                                                               | Dongle                                     |                          |
| PIN must be from<br>then set a new f | n 6 to 16 digits long. Too many wror<br>PIN and provision the USB Dongle. | ng PIN attempts results in the USB D<br>Access to PCS is necessary for prov                 | ongle being res<br>isioning.<br>Get Dongle | et; you must<br>e Status |
|                                      |                                                                           |                                                                                             | Get Certifica                              | te Status                |
|                                      |                                                                           |                                                                                             | Install Root C                             | ertificates              |
|                                      |                                                                           | Close                                                                                       |                                            |                          |

Figure 6.

5935222

#1321 July 19, 2022 Page 7 of 14

4. Enter your PIN in the "New PIN" and "Confirm PIN" boxes. Click the "Change PIN" button as shown in Figure 7.

| Allison Security (6th Gen)                                                                                       | — 🗆 X                                                                                                    |
|----------------------------------------------------------------------------------------------------|----------------------------------------------------------------------------------------------------|
| Allison certificates are necessary f<br>Certificates are available through US                                    | or full 6th gen TCM functionality.<br>B Dongle (offline) or PCS (online).                                                    |
| Offline Access Online Access New USB                                                                             |                                                                                                    |
| Change PIN                                                                                                    | - TCM Reflash or HUB Credentials                                                                                             |
| New PIN:                                                                                                    | Use TCM Reflash login                                                                                                    |
| Confirm PIN:                                                                                                    | 🔿 Use HUB login                                                                                                    |
|                                                                                                    | User Name                                                                                                    |
|                                                                                                    | Password                                                                                                    |
| Change PIN                                                                                                    | Provision USB Dongle                                                                                                    |
| PIN must be from 6 to 16 digits long. Too many wrong PI<br>then set a new PIN and provision the USB Dongle. Acce | N attempts results in the USB Dongle being reset; you must<br>ess to PCS is necessary for provisioning.<br>Get Dongle Status |
|                                                                                                    | Get Certificate Status                                                                                                    |
|                                                                                                    | Install Root Certificates                                                                                                    |
| C                                                                                                    | ose                                                                                                    |

Figure 7.

5935312

#1321 July 19, 2022 Page 8 of 14

5. After the PIN is set, indicate whether the credentials are for TCM Reflash<sup>™</sup> or the Allison HUB<sup>™</sup> by selecting the radio button as shown in Figure 8. Enter your credentials.

NOTE: If the user has a TCM Reflash<sup>™</sup> account and a HUB<sup>™</sup> account, the TCM Reflash<sup>™</sup> account should be used to provision the USB dongle.

| Certifica                                                              | certificates are necessary<br>les are available through U   | for full 6th gen TC <b>M</b> functionality.<br>SB Dongle (offline) or PCS (online).              |
|------------------------------------------------------------------------|-------------------------------------------------------------|--------------------------------------------------------------------------------------------------|
| Offline Access                                                         | Online Access New USB                                       |                                                                                                  |
| Change PIN                                                             | New PIN:                                                    | TCM Reflash or HUB Credentials  Use TCM Reflash login  Use HUB login  User Name XXXXXX  Password |
|                                                                        | Change PIN                                                  | Provision USB Dongle                                                                             |
|                                                                        | n 6 to 16 digite long . Too many wong F                     | PIN attempts results in the USB Dongle being reset; you mus                                      |
| PIN must be from<br>hen set a new<br>Thange PIN [0]:<br>Iccess PCS [0] | PIN and provision the USB Dongle. Acc<br>Success<br>Success | Get Dongle Status                                                                                |

Figure 8.

5935502

- 6. Click "Provision USB Dongle".
- 7. A success message "Provision USB Dongle [0]: Success" should appear.

# Allison Cybersecurity USB Dongle: Checking and Recharging USB Dongle Signs:

Once a USB dongle has been provisioned, it has a limited number of "signs" that can be used to establish an authenticated session with the TCM in order to perform action requests or reprogramming events when offline. Each time the USB dongle is used to enter an authenticated session, the number of signs remaining on the USB dongle decreases by one. Once an authenticated session is opened, multiple action requests can be performed within the same session without decreasing the number of signs. Only one reprogramming event is allowed per authentication session, but in general, multiple parameters can be modified a single reprogramming event. (Changing active function packages cannot be changed on the same reprogramming event as other individual parameters.)

To check the number of signs remaining on the USB dongle, perform the following process:

1. Insert USB dongle to PC's USB port and ensure the white LED illuminates. If it does not illuminate, remove and reinsert the USB dongle.

#1321 July 19, 2022 Page 9 of 14

- 2. Open Allison DOC<sup>®</sup>.
  - a. From Allison DOC<sup>®</sup>, go to the "Help" menu and select "Allison Security (6th Gen)", then select the "Advanced" button as shown in Figure 9.

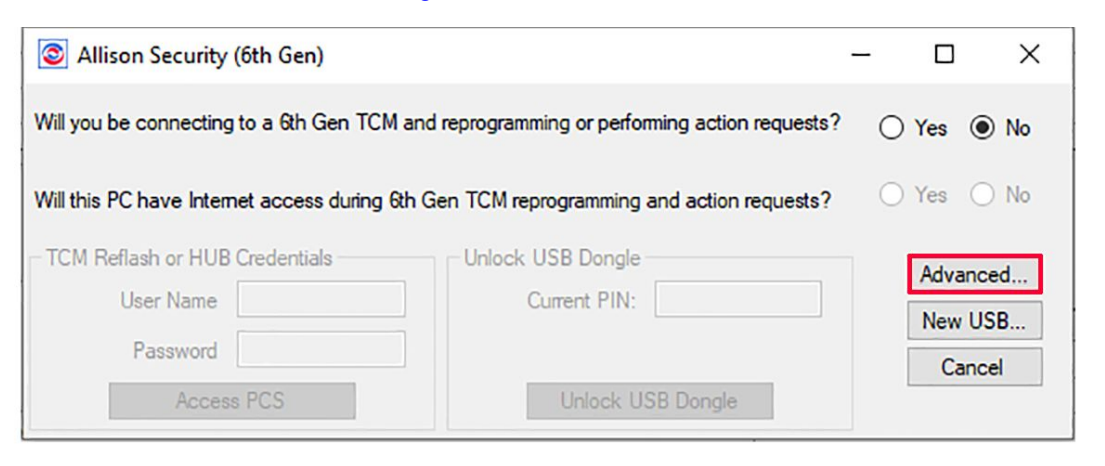

5935592

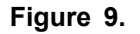

3. After the "advanced" window opens, click the "Offline Access" tab as shown in Figure 10.

| Allison Secu                            | rity (6th Gen)                                                           |                                                                         | — 🗆 X                                     |
|-----------------------------------------|--------------------------------------------------------------------------|-------------------------------------------------------------------------|-------------------------------------------|
| Allison c<br>Certificate                | ertificates are necessar<br>s are available through l                    | y for full 6th gen TC <b>M</b> fu<br>USB Dongle (offline) or            | nctionality.<br>PCS (online).             |
| Offline Access                          | Online Access New USB                                                    |                                                                         |                                           |
| Unlock USB Do                           | ment PIN:                                                                | Change PIN<br>New PIN:<br>Confirm PIN:                                  |                                           |
|                                         | Unlock USB Dongle                                                        | Change                                                                  | e PIN                                     |
| PIN must be from 6<br>hen set a new PIN | S to 16 digits long. Too many wrong<br>N and provision the USB Dongle. A | PIN attempts results in the USB E<br>ccess to PCS is necessary for prov | Dongle being reset; you mus<br>risioning. |
| aet Dongle Status                       | [U]: Success; #signs left=50                                             |                                                                         | Get Dongle Status                         |
|                                         |                                                                          |                                                                         | Get Certificate Status                    |
|                                         |                                                                          |                                                                         | Install Root Certificates                 |
|                                         |                                                                          | Close                                                                   |                                           |

5955682

Figure 10.

#1321 July 19, 2022 Page 10 of 14

 Enter the USB dongle PIN and select "Unlock USB Dongle". The response will indicate "Get Dongle Status [0]: Success; #signs left=XX", in which XX is equal to the number of remaining signs. In the example in Figure 10, 50 signs are left on the USB dongle.

When the number of signs on the USB dongle is zero or near zero, it will be necessary to recharge the signs on the USB dongle. To recharge the USB dongle, perform the following process:

- 1. Insert USB dongle to PC's USB port and ensure the white LED illuminates. If it does not illuminate, remove and reinsert the USB dongle.
- 2. Open Allison DOC<sup>®</sup>.
  - a. From Allison DOC<sup>®</sup>, go to the "Help" menu and select "Allison Security (6th Gen)", then select the "Advanced" button as shown in Figure 11.

| O Allison Security (6th Gen)                 |                                                 | - C   | x u    |
|----------------------------------------------|-------------------------------------------------|-------|--------|
| Will you be connecting to a 6th Gen TCM ar   | nd reprogramming or performing action requests? | ⊖ Yes | No     |
| Will this PC have Internet access during 6th | Gen TCM reprogramming and action requests?      | ⊖ Yes | O No   |
| TCM Reflash or HUB Credentials               | Unlock USB Dongle                               | Adv   | anced  |
| User Name                                    | Current PIN:                                    | Net   | w LISB |
| Password                                     |                                                 | (     | Cancel |
| Access PCS                                   | Unlock USB Dongle                               |       |        |

Figure 11.

5935772

#1321 July 19, 2022 Page 11 of 14

3. After the "advanced" window opens, click the "Online Access" tab as shown in Figure 12.

| Allison Security (6th Gen)                                                                                                    | _                           |             | ×    |
|----------------------------------------------------------------------------------------------------|-----------------------------|-------------|------|
| Allison certificates are necessary for full 6th gen TCM ful<br>Certificates are available through USB Dongle (offline) or                                                 | nctionalit<br>PCS (onli     | y.<br>ine). |      |
| Offline Access Online Access New USB                                                                                                    |                             |             |      |
| TCM Reflash or HUB Credentials                                                                                                    | Provision L                 | ISB Dong    | e –  |
| Use TCM Reflash login                                                                                                    |                             |             |      |
| O Use HUB login                                                                                                    | Current<br>PIN:             |             |      |
| Click here to get Allison HUB account: https://hub.allisontransmission.com                                                                                                |                             |             |      |
| User Name                                                                                                    |                             |             | _    |
| Password                                                                                                    | Provisio                    | on USB      |      |
| Access PCS                                                                                                    | Dor                         | ngle        |      |
| PIN must be from 6 to 16 digits long. Too many wrong PIN attempts results in the USB then set a new PIN and provision the USB Dongle. Access to PCS is necessary for pro- | Dongle being<br>ovisioning. | reset; you  | must |
|                                                                                                    | Get Dor                     | ngle Statu  | s    |
|                                                                                                    | Get Certif                  | icate Stat  | us   |
|                                                                                                    | Install Roo                 | t Certifica | tes  |
| Close                                                                                                    |                             |             |      |

Figure 12.

5935862

#1321 July 19, 2022 Page 12 of 14

4. Enter your TCM Reflash<sup>™</sup> or HUB<sup>™</sup> credentials (whichever was used to initially provision the USB dongle) as shown in Figure 13.

| Allison Security (6th Gen)                                                                                                    |                         |                | ×    |
|----------------------------------------------------------------------------------------------------|-------------------------|----------------|------|
| Allison certificates are necessary for full 6th gen TCM fu<br>Certificates are available through USB Dongle (offline) or                                                      | nctionalit<br>PCS (onl  | y.<br>ine).    |      |
| Offline Access Online Access New USB                                                                                                    |                         |                |      |
| TCM Reflash or HUB Credentials                                                                                                    | - Provision l           | JSB Dongle     | e    |
| <ul> <li>Use TCM Reflash login</li> <li>Use HUB login</li> <li>Click here to get Allison HUB account: <u>https://hub.allisontransmission.com</u></li> </ul>                   | Current<br>PIN:         |                |      |
| User Name Password Access PCS                                                                                                    | Provisi<br>Do           | on USB<br>ngle |      |
| PIN must be from 6 to 16 digits long. Too many wrong PIN attempts results in the USB I<br>then set a new PIN and provision the USB Dongle. Access to PCS is necessary for pro | Dongle being visioning. | reset; you     | must |
|                                                                                                    | Get Do                  | igle status    |      |
|                                                                                                    | Get Certi               | ficate Statu   | JS   |
|                                                                                                    | Install Roo             | ot Certificat  | es   |
| Close                                                                                                    |                         |                |      |

Figure 13.

5935952

#1321 July 19, 2022 Page 13 of 14

5. After the PCS is accessed ("Access PCS [0]: Success" will display in the dialogue box), enter the current PIN as shown in Figure 14.

| C Allison Security (6th Gen)                                                                                                    | — 🗆 X                          | <                         |   |  |
|----------------------------------------------------------------------------------------------------|--------------------------------|---------------------------|---|--|
| Allison certificates are necessary for full 6th gen TCM functionality.<br>Certificates are available through USB Dongle (offline) or PCS (online).                                                              |                                |                           |   |  |
| Offline Access Online Access Ne                                                                                                    | w USB                          |                           |   |  |
| TCM Reflash or HUB Credentials                                                                                                    |                                | Provision USB Dongle      | 7 |  |
| <ul> <li>Use TCM Reflash login</li> <li>Use HUB login</li> <li>Click here to get Allison HUB account: <u>https://hub.allisontransmission.com</u></li> </ul>                                                     |                                | Current<br>PIN:           |   |  |
| User N<br>Passi                                                                                                    | Vame XXXXXX<br>word Access PCS | Provision USB<br>Dongle   |   |  |
| PIN must be from 6 to 16 digits long. Too many wrong PIN attempts results in the USB Dongle being reset; you must then set a new PIN and provision the USB Dongle. Access to PCS is necessary for provisioning. |                                |                           |   |  |
| Access PCS [0]: Success                                                                                                    |                                | Get Dongle Status         |   |  |
|                                                                                                    |                                | Get Certificate Status    |   |  |
|                                                                                                    |                                | Install Root Certificates |   |  |
| Close                                                                                                    |                                |                           |   |  |

5936052

Figure 14.

6. Click "Provision USB Dongle".

#1321 July 19, 2022 Page 14 of 14

7. A success message should appear indicating the number of signs before and after provisioning as shown in Figure 15.

| Allison Security (6th Gen)                                                                                                    |                                                                  | $ \square$ $\times$                                |
|----------------------------------------------------------------------------------------------------|------------------------------------------------------------------|----------------------------------------------------|
| Allison certificat<br>Certificates are av                                                                                                    | es are necessary for full 6th g<br>railable through USB Dongle ( | en TCM functionality.<br>offline) or PCS (online). |
| Offline Access Online Acce                                                                                                    | New USB                                                          |                                                    |
| <ul> <li>TCM Reflash or HUB Cred</li> <li>Use TCM Reflash login</li> <li>Use HUB login</li> <li>Click here to get Allison</li> </ul>                             | HUB account: https://hub.allisontransmis:<br>User Name XXXXXX    | Provision USB Dongle Current PIN:                  |
| PIN must be from 6 to 16 digit                                                                                                    | Access PCS                                                       | ts in the USB Dongle being reset; you must         |
| Access PCS [0]: Success                                                                                                    | sion the USB Dongle. Access to PCS is ner                        | Get Dongle Status                                  |
| Access PCS [U]: Success<br>Get Dongle Status [0]: Success; #signs left=49<br>Provision USB Dongle [0]: Success<br>Get Dongle Status [0]: Success; #signs left=50 |                                                                  | Get Certificate Status                             |
|                                                                                                    |                                                                  | Install Root Certificates                          |
|                                                                                                    | Close                                                            |                                                    |

Figure 15.

5936242

## **Technical Support:**

For technical support regarding the Allison DOC<sup>®</sup> V2021.3 or the cybersecurity USB dongle, please contact Noregon Systems by phone or email:

TOLL FREE: U.S. and Canada: 877-659-6913 INTERNATIONAL: 1-336-970-5534 DOCsupport@noregon.com

For issues with TCM Reflash<sup>™</sup> or Allison HUB<sup>™</sup> login credentials, please email hub@allisontransmission.com.